## 4.4.4. メール受信通知設定

お客さまのメールアドレス宛にメールが届いた際に、あらかじめ指定したメールアドレスにメールを受信したことをお知らせする、無料のオプションサービスです

●通知先は3箇所(メールアドレス)まで指定可能

●通知する内容は以下のとおりです

・送信者 (from) ・宛先 (to) ・件名 (subject) ・添付ファイルの有無 ・メールサイズ

|                                                                     |     | メールアカウント情報参照                                                                                                    |                                                                              |                        |  |
|---------------------------------------------------------------------|-----|----------------------------------------------------------------------------------------------------|------------------------------------------------------------------------------|------------------------|--|
| ログアウト                                                               |     | 設定したい項目 🤣 を選択してください。                                                                                                    |                                                                              |                        |  |
| □ 世帯情報参照                                                            |     | メールアドレス                                                                                                    | @east.cts.ne.jp                                                              | ール文信通知設定」リングをグリックしより。  |  |
| <ul> <li>アクセスナンバーバスワ</li> <li>ード変更</li> <li>ヨ メールアカウント登録</li> </ul> |     | POP ID                                                                                                    | m1000                                                                        |                        |  |
| <ul> <li>□ HPアカウント登録</li> <li>□ MLアカウント登録</li> </ul>                |     | メールサーバ                                                                                                    | east.cts.ne.jp / west.cts.ne.jp                                              |                        |  |
| ー<br>アナウンスメールフラグ<br>変更                                              |     | ステータス                                                                                                    | 利用中                                                                          |                        |  |
|                                                                     |     | アナウンスメールフラグ                                                                                                    | 有効(ON)                                                                       |                        |  |
|                                                                     |     | ★      ★      ★      ★      ★      ★      ★      ★      ★      ★      ★      ★      ★      ★      ★      ★      ★      ★      ★      ★      ★      ★      ★      ★      ★      ★      ★      ★      ★      ★      ★      ★      ★      ★      ★      ★      ★      ★      ★      ★      ★      ★      ★      ★ | 現在 0 個                                                                       |                        |  |
|                                                                     |     |                                                                                                    | 設定なし                                                                         |                        |  |
|                                                                     | (1) |                                                                                                    | 設定なし                                                                         |                        |  |
|                                                                     |     |                                                                                                    | 設定なし                                                                         |                        |  |
|                                                                     |     | メール受信通知設定一覧参照                                                                                                    |                                                                              | (2)「設定」ボタンをクリックします。    |  |
| ログアウト                                                               |     | 下記のアカウントに対して、メール受信謝                                                                                                    | 印設定を行います。                                                                    |                        |  |
| □ メールアカウント情報参照                                                      |     | メールアドレス 🖂 🖦                                                                                                    | @east.cts.ne.jp                                                              |                        |  |
| □ POPパスワード変更 □ 転送設定                                                 |     |                                                                                                    |                                                                              |                        |  |
| 回 詳細転送設定<br>回メール受信通知設定                                              |     | 設定を変更する場合は、「設定」ボタンを押                                                                                                    | してください。                                                                      |                        |  |
| <ul> <li>□ 受信拒否設定</li> <li>□ 受信許可設定</li> </ul>                      |     | (2)                                                                                                    | 設定                                                                           |                        |  |
| <ul> <li>回 自動返信設定</li> <li>回 ウィルススキャン設定</li> </ul>                  |     | メール受信通知先メールアドレス                                                                                                    | 設定なし                                                                         |                        |  |
| □ 迷惑メールスキャン設定                                                       |     |                                                                                                    |                                                                              |                        |  |
|                                                                     |     | メール受信通知設定ご利用前                                                                                                    | 確認                                                                           |                        |  |
| ログアウト                                                               |     | 下記のアカウントに対して、メール受信通                                                                                                    | 60の設定を行います。                                                                  | (3) メール受信通知設定こ利用削確認」 回 |  |
| 回 メールアカウント情報参照<br>回 poput 7 ロード本画                                   |     | メールアドレス 🖂 🔤                                                                                                    | @east.cts.ne.jp                                                              |                        |  |
| 回転送設定                                                               |     |                                                                                                    |                                                                              | 内容を確認して、「了解」ボタンをクリック   |  |
| ロメール受信通知設定<br>ロダ信拒否設定                                               |     | [メール受信通知設定]                                                                                                    |                                                                              | します。                   |  |
| <ul> <li>受信許可設定</li> <li>回自動返信設定</li> </ul>                         |     | メール受信通知サービスは黒料オ                                                                                                    | フションサービスです。                                                                  |                        |  |
| <ul> <li>回 ウィルススキャン設定</li> <li>回 迷惑メールスキャン設定</li> </ul>             |     | 指定されたアドレスに受信メールの                                                                                                    | ダイジェストをメールにて通知します。                                                           |                        |  |
|                                                                     |     | 本サービスをご利用になる場合は、「了解」                                                                                                    | ボタンのクリックをお願いいたします。                                                           |                        |  |
|                                                                     |     | (3)                                                                                                    | 解 (キャンセル)                                                                    |                        |  |
|                                                                     |     |                                                                                                    |                                                                              |                        |  |
|                                                                     |     | メール受信通知設定                                                                                                    |                                                                              | (4)「メール受信通知設定」の設定画面が表  |  |
| 1979F                                                               |     | 下記のアカウントに対して、メール受信通                                                                                                    | 知先メールアドレスの設定を行います。                                                           |                        |  |
| <ul> <li>□ メールアカウント情報参照</li> <li>□ POPパスワード変更</li> </ul>            |     | 【注意争項】                                                                                                    | 711 3.仕中で登録できます。                                                             |                        |  |
| 回 転送設定<br>回 詳細転送設定                                                  |     | <ul> <li>         ・ パン(1) 通知(3) (2) パン・レン         ・ 削除する場合は、メール受信通         ・ 1つのメール受信通知失メール         ・         ・         ・</li></ul>                                                                                                    | (a、 ) いまできかできない。<br>(知先メールアドレスを空にして設定してください。<br>2ドレフレーン・チョアの長大 320 文字入力できます。 |                        |  |
| <ul><li>□メール受信通知設定</li><li>□受信拒否設定</li></ul>                        |     | <ul> <li>メール受信通知先でメールが受わます。</li> </ul>                                                                                                    | 「信出来ない場合、エラーメールは送信元のメールアドレスに返信さ                                              | 元のメールアドレスを入力します。       |  |
| <ul> <li>回 受信許可設定</li> <li>回 自動返信設定</li> </ul>                      |     | また、エラーメール本文には、メ                                                                                                    | ール受信通知先のメールアドレスが記載される場合がございます                                                |                        |  |
| <ul> <li>□ ウィルススキャン設定</li> <li>□ 迷惑メールスキャン設定</li> </ul>             |     | OCE FARTCERS                                                                                                    |                                                                              |                        |  |
|                                                                     |     | メールアドレス                                                                                                    | @ cts.ne.ip                                                                  | (5)人力が完了したら、「次へ」ホタンをクリ |  |
|                                                                     | (4) |                                                                                                    |                                                                              |                        |  |
|                                                                     |     |                                                                                                    |                                                                              |                        |  |
|                                                                     |     | ー<br>メール受信通知先メールアドレス                                                                                                    |                                                                              |                        |  |
|                                                                     |     |                                                                                                    |                                                                              |                        |  |
|                                                                     |     |                                                                                                    |                                                                              |                        |  |
|                                                                     |     | 上記の項目を入力して、「次へ」ボタンを押<br>入力欄の値を画面表示直後の状態に戻し                                                                                                    | していてきい。<br>たい場合は、「リセット」ボタンを押してください。                                          |                        |  |
|                                                                     |     | (5) 🗔                                                                                                    |                                                                              |                        |  |
|                                                                     |     |                                                                                                    | ◆□□□ メール受信通知設定一覧参照に戻る                                                        |                        |  |

|                                                                            | メール受信通知設定確認                                                               |
|----------------------------------------------------------------------------|---------------------------------------------------------------------------|
| ログアウト<br>図メールアカウント情報参照                                                     | メールアドレス 🖂 🖬 🔤 Gets ne jp                                                  |
| ☑ POPパスワード変更<br>図 転送設定<br>図 詳細転送設定<br>図 メール受信通知設定                          | メール受信通知先メールアドレス ②                                                         |
| シアガス信定にあた<br>③受信拒否設定<br>回受信許可設定<br>回自動退信設定                                 | 上記の内容で設定します。<br>よろしければ「登録」ボタンを押してください。<br>前の画面に戻りたい方は、「キャンセル」ボタンを押してください。 |
| 回 ジョルススキャン設定<br>回 迷惑メールスキャン設定                                              | (6) 重線 [ <sup>キャンセル</sup>                                                 |
| ログアウト                                                                      | メール受信通知設定完了                                                               |
| <ul> <li>□ 世帯情報参照</li> <li>□ アクセスナンバーパスワ</li> <li>□ ード変更</li> </ul>        | メールアドレス Ceast.cts.ne.jp                                                   |
| <ul> <li>□ メールアカウント登録</li> <li>□ HPアカウント登録</li> <li>□ MLアカウント登録</li> </ul> | メール受信通知先メールアドレス (2) ***********************************                   |
| ● 変更                                                                       | ▲                                                                         |

(6)「メール受信通知設定確認」画面が表示 されます。

問題がなければ「登録」 ボタンをクリックし ます。

(7)「メール受信通知設定完了」画面が表示されます。

以上で、設定は完了です。